## RAČUNALNE MREŽE Vježba 5\_0: Prikaz računalne mreže s usmjernikom i preklopnicima

PRIPREMA ZA VJEŽBU

## 1. Što je usmjernik?

Usmjernik je mrežni uređaj na mrežnom sloju koji povezuje mreže i pri tome odlučuje koja je najbolja putanja za slanje podataka

## 2. Koji su zadaci usmjernika na mrežnom sloju?

Adresiranje, enkapsulaciju/dekapsulaciju, usmjeravanje paketa Prosljeđivanje paketa između različitih mreža.

Održavanje tablica usmjeravanja koje sadrže informacije o najkraćim putanjama do odredišta.

Upravljanje prometom kako bi se osigurala efikasnost i brzina prenosa podataka. Izvršavanje NAT (Network Address Translation) za prevođenje privatnih IP adresa u javne.

IZVOĐENJE VJEŽBE

Ciljevi vježbe: Naučiti temeljnu konfiguraciju usmjernika Naučiti i izvesti konfiguraciju sučelja

VAŽNO: Sve postupke pažljivo upisati u bilježnicu.

Temeljna topologija

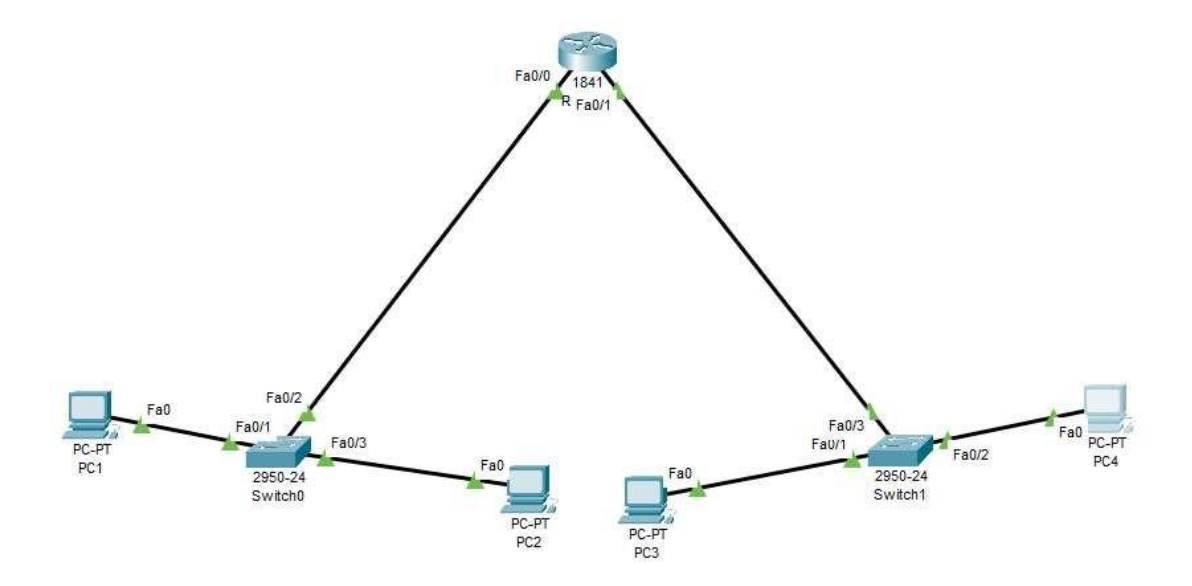

Prikažite topologiju ove računalne mreže u simulacijskom programu Packet Tracer pazeći da upotrijebite odgovarajuće uređaje.

1. Pridružite adrese uređajima tako da stvorite dvije nezavisne mreže oko preklopnika 0 i preklopnika 1. Ispišite zadane adrese pregledno u tablici (za računala i usmjernike).

| Uređaj | Sučelje         | IP adresa     | Mrežna maska  |
|--------|-----------------|---------------|---------------|
| PC1    | FastEthernetO   | 192.168.1.45  | 255.255.255.0 |
| PC2    | FastEthernetO   | 192.168.1.46  | 255.255.255.0 |
| PC3    | FastEthernetO   | 192.168.2.138 | 255.255.255.0 |
| PC4    | FastEthernetO   | 192.168.2.139 | 255.255.255.0 |
| R1_1   | FastEthernet0/0 | 192.168.1.1   | 255.255.255.0 |
| R1_2   | FastEthernet0/1 | 192.168.2.1   | 255.255.255.0 |

2.Usmjernik spojite na mreže tako da svaka mreža bude na drugom sučelju (koristi drugu adresu). Sve adrese trebaju biti u klasi C.

3. Ako već nije uključen, uključite u programu prikaz oznaka sučelja.

4. Prema potrebi, FastEthernet sučelja dodaju se u prozoru Physical, pri čemu je prije dodavanja sučelja potrebno isključiti I/O sklopku za napajanje uređaja.

5.U izborniku Modules može se pronaći sučelja za Ethernet mrežu. Dopunite tablicu:

| Oznaka | Označava                               |  |
|--------|----------------------------------------|--|
| CE     | Sučelje za bakreni Ethernet kabel      |  |
| CFE    | Sučelje za bakreni Fast Ethernet kabel |  |
| CGE    | Sučelje za bakreni gigabitni Ethernet  |  |
| FFE    | Sučelje za optički Fast Ethernet       |  |
| FGE    | Sučelje za gigabitni optički Ethernet  |  |

Na slici ispišite IP adrese računalnih mreža i mrežne maske. Pomoću dijaloga Palette vizualno odvojite mreže bojama.

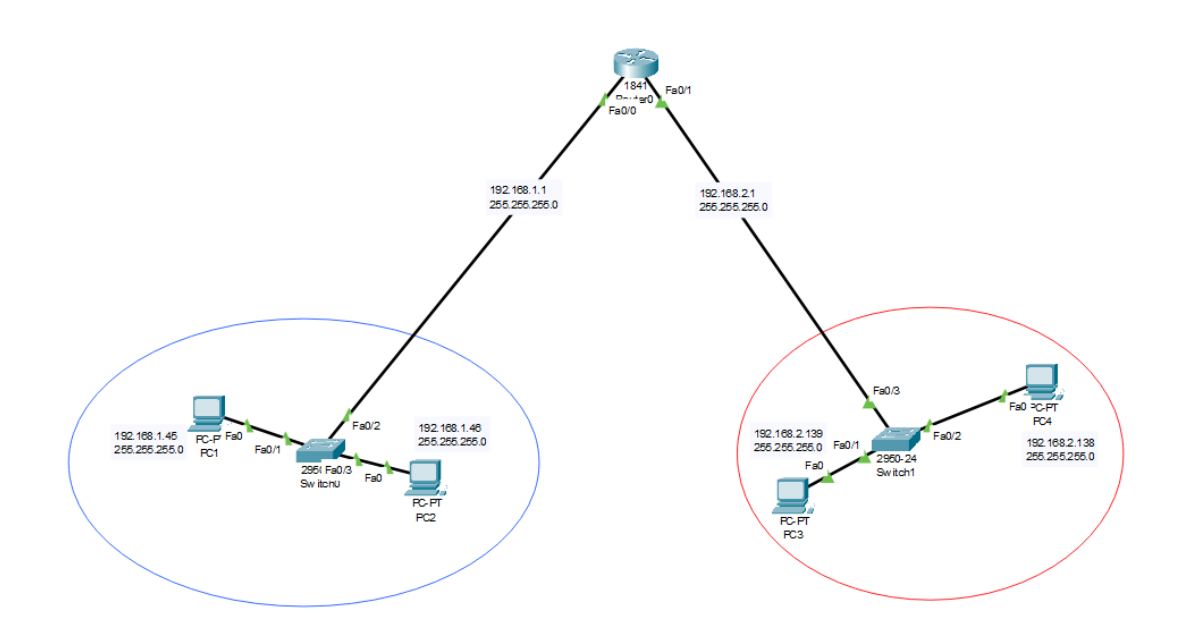

U IP Configuration sučelju računala ispravno upišite zadane pristupnike.

Default Gateway 192.168.1.1

Ispitajte povezanost u računalnoj mreži pomoću dijagnostičkog alata ping. Koristite naredbu ping na dva načina, ovisno o tome je li izvor poruke računalo ili usmjernik (ako je usmjernik naredba se izvodi iz CLI sučelja). Zabilježite rezultat.

Sa računala 192.168.1.45 prema računalu iz druge mreže

```
C:\>ping 192.168.2.138
Pinging 192.168.2.138 with 32 bytes of data:
Request timed out.
Reply from 192.168.2.138: bytes=32 time=2ms TTL=127
Reply from 192.168.2.138: bytes=32 time<1ms TTL=127
Reply from 192.168.2.138: bytes=32 time<1ms TTL=127
Ping statistics for 192.168.2.138:
    Packets: Sent = 4, Received = 3, Lost = 1 (25% loss),
Approximate round trip times in milli-seconds:
    Minimum = 0ms, Maximum = 2ms, Average = 0ms</pre>
```

Sa usmjernika prema računalima iz obje mreze Router#ping 192.168.1.45

```
Type escape sequence to abort.
Sending 5, 100-byte ICMP Echos to 192.168.1.45, timeout is 2 seconds:
!!!!!
Success rate is 100 percent (5/5), round-trip min/avg/max = 0/0/2 ms
Router#ping 192.168.2.138
```

Type escape sequence to abort. Sending 5, 100-byte ICMP Echos to 192.168.2.138, timeout is 2 seconds: !!!!! Success rate is 100 percent (5/5), round-trip min/avg/max = 0/1/2 ms

Proučite i po izboru isprobajte neke od ostalih naredbi dostupnih preko CLI sučelja prema priručniku. Zabilježite naredbe koje ste isprobali.

Oto Hoch, Marin Šupljika 3.C